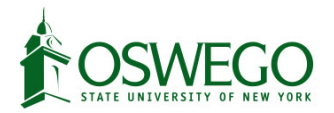

## How to complete Oswego Online Orientation

- 1. Login to **Blackboard**: <u>https://www.oswego.edu/blackboard/home</u>, and log in with your Oswego.edu email and password.
- 2. Once you are in Blackboard, look under the section called **My Courses**. Find the course called *Oswego Online Orientation [your term; ex. Spring 2022].*
- 3. You should see a page like the one below.

| A Course Home                                                                                                    |                                                                              |                                                          |                            |
|----------------------------------------------------------------------------------------------------|------------------------------------------------------------------------------|----------------------------------------------------------|----------------------------|
| Course Home Course Home Learning Modules Orinine Crientation Modules Library Resources Communication Discussions My Grades Help |                                                                              |                                                          |                            |
| $(\mathbf{x}_{i})$                                                                                                    | Course Home                                                                  |                                                          |                            |
| ×                                                                                                    | My Announcements                                                             | To Do                                                    |                            |
| 60                                                                                                    | No Course or Organization Announcements have been posted in the last 7 days. |                                                          | Edit Notification Settings |
| 1                                                                                                    | more announcements+                                                          | What's Past Due                                          | Actions *                  |
|                                                                                                    |                                                                              | ► All Items (0)                                          | 0                          |
|                                                                                                    | My Tasks                                                                     | Minute Day                                               | Actions x                  |
| -                                                                                                    | My Tasks:<br>No tasks due.                                                   | Select Date: 06/29/2021 Go                               |                            |
|                                                                                                    | more tasks                                                                   | <ul> <li>Today (0)</li> <li>Nothing Due Today</li> </ul> | 0                          |

Find Learning Modules on the left hand side. You might need to click on the gray bar on the left hand side to make the menu appear. Click on **Online Orientation Modules**. (Please see the page 2)

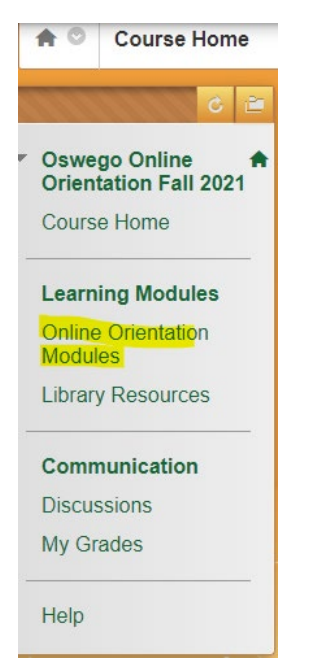

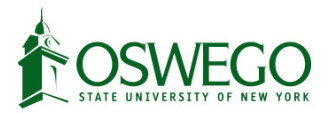

On top of the Learning modules, international students are required to complete the "International Module" as well.

How to find the international module

- 1. Go into Blackboard
- 2. On the right hand side under Learning Modules, click on Online Modules. That will show you all the content that is available.

| Build Content v Assessments v Tools v Partner Content v |                                                                                                    |  |
|---------------------------------------------------------|----------------------------------------------------------------------------------------------------|--|
|                                                         | International Students       Image: Statistic stracking         Availability:       Item is available, but some students or groups may not have access.         Enabled:       Adaptive Release, Statistics Tracking         International Students       International Students         This module contains important information for international students that are coming to SUNY Oswego.         Time to Complete:       50 minutes or less         Content: <ul> <li>International Student Orientation</li> <li>Health Insurance Information</li> </ul>                                                                                                    |  |
|                                                         | Module 1: Welcome to SUNY Oswego       Image: Content image: Content im |  |

- Watch the 'SUNY Oswego in 1 Minute' Video
   Find your Laker Leader(s) and watch their Introduction Video
   Follow Oswego New Student Orientation on our social media channels
   Complete the Module 1 Check-In